# Verify Annual Physical and Health Assessment Completion

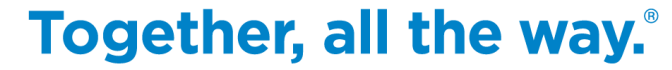

Confidential, unpublished property of CIGNA. Do not duplicate or distribute. Use and distribution limited solely to authorized personnel. © Copyright 2023 by CIGNA

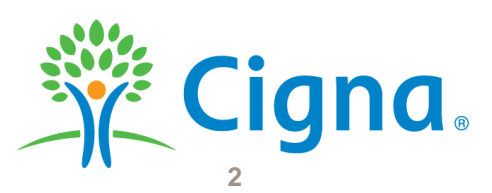

## To begin, login to MyCigna.com

## 🖉 Cigna.

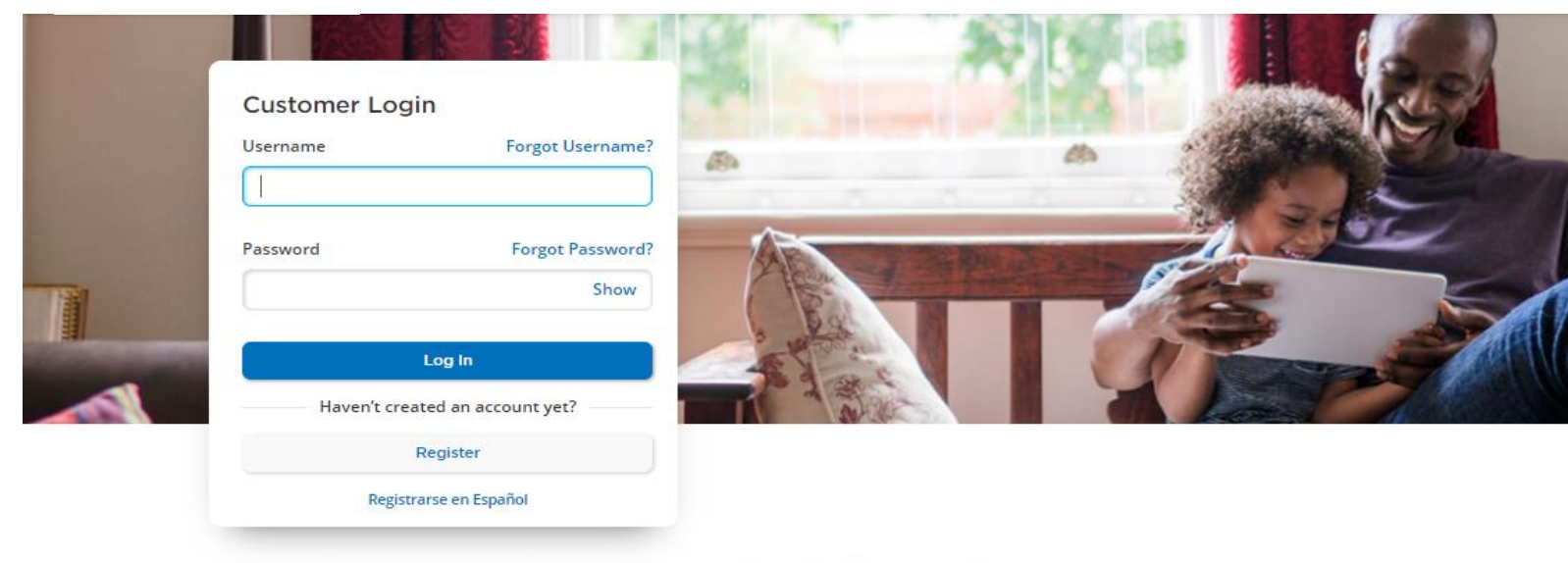

Your online account gives you access to these features:

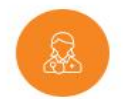

more.

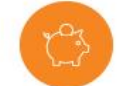

Find Care and Costs Search for in-network providers, procedures, cost estimates, and

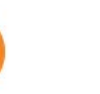

View Claims See a list of your most recent claims, their status, and reimbursements.

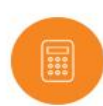

Manage Spending Accounts Review your spending account balances, contributions, and withdrawals, all in one place.

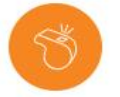

Update Your Profile Make sure your contact information is up-to-date so you don't miss out on important notifications about your plan.

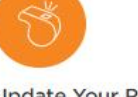

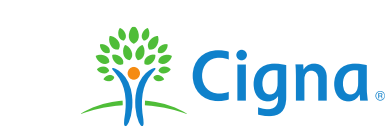

Prescriptions •

Wellness -

Important Update: Coronavirus (COVID-19) Coverage Changes The COVID-19 federal Public Health Emergen... Learn more 📀

## Dismiss 🗙

## Welcome, Test! Looking for care?

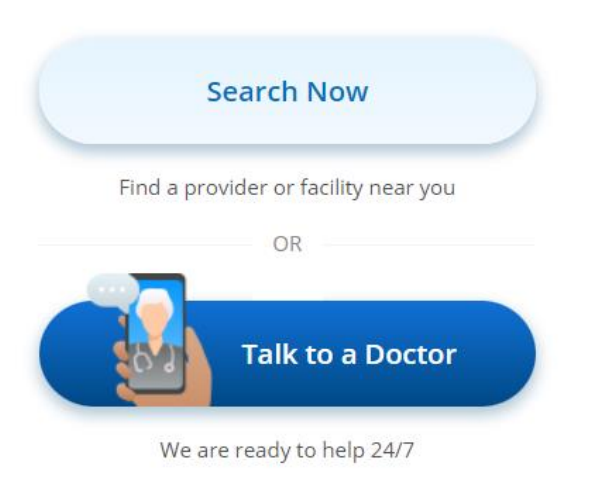

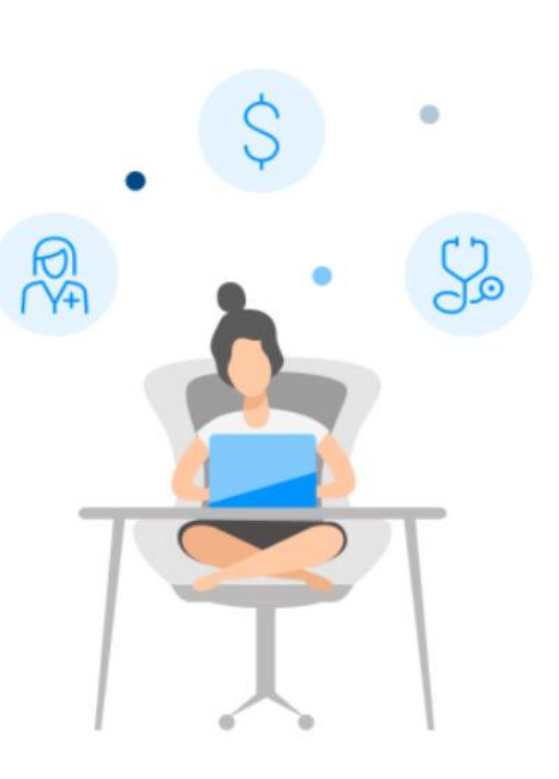

## Savings Tips Get discounts with Cigna Healthy Rewards. See more

## From your Health Plan

Kick off the summer with a flexible fitness program

See more

### From your Health Plan

Kroger pharmacy no longer in network starting on January 1

#### See more

See all messages

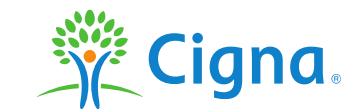

Confidential, unpublished property of CIGNA. Do not duplicate or distribute. Use and distribution limited solely to authorized personnel. © Copyright 2023 by CIGNA

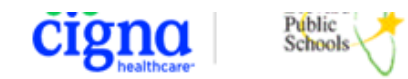

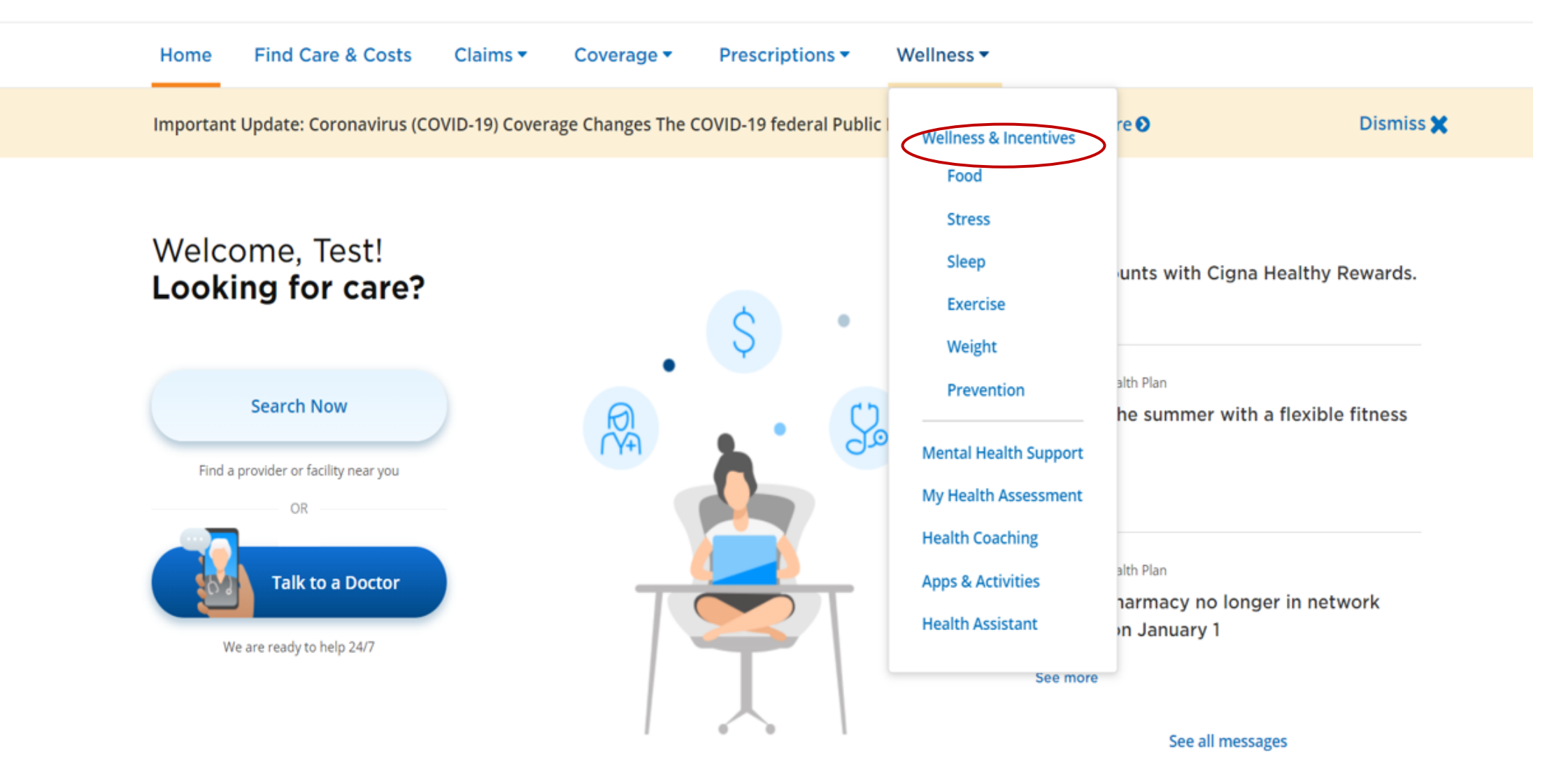

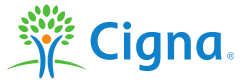

Kudos to you for taking care of your health and well-being!

By completing your chosen wellness activities, you're eligible to earn valuable rewards, redeemable for a debit gift card. Redeem your rewards by 12/31/2023.

Wellness

0

## **Total Wellness Starts Here**

## You have awards waiting. Earn up to:

- \$75 Debit Cards
- **\$0** Extra Debit Cards

Complete this goal to unlock your awards.\*

Get a personalized health assessment +1 more

Get Started

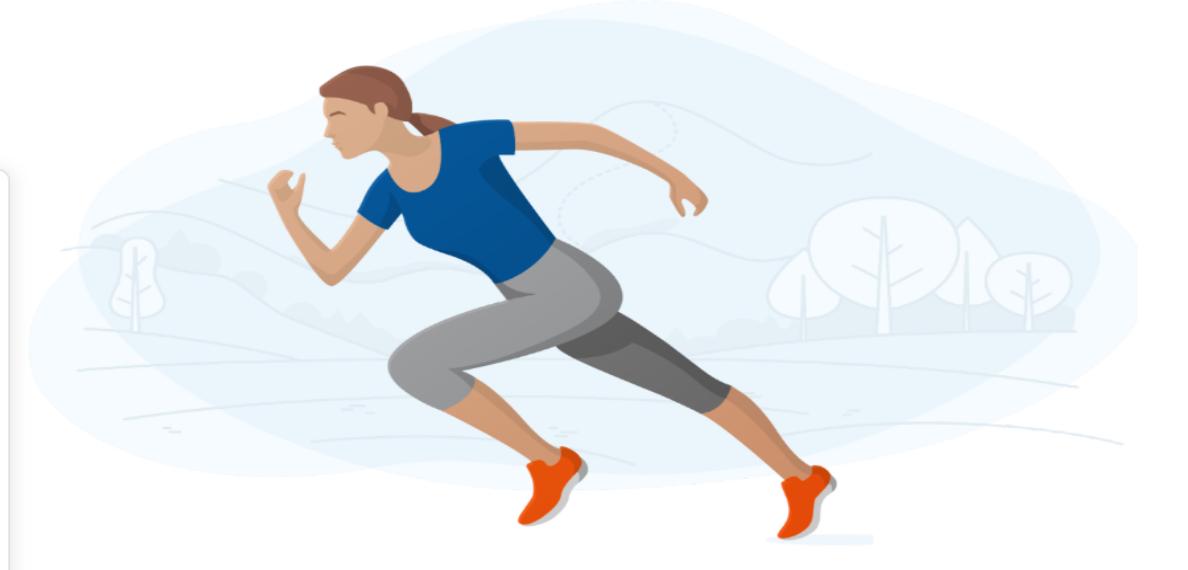

\*If you're unable to meet a goal's objectives, you may still be able to earn the award by completing an alternate activity. Select a goal to see its alternate activities.

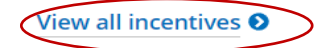

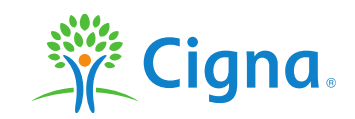

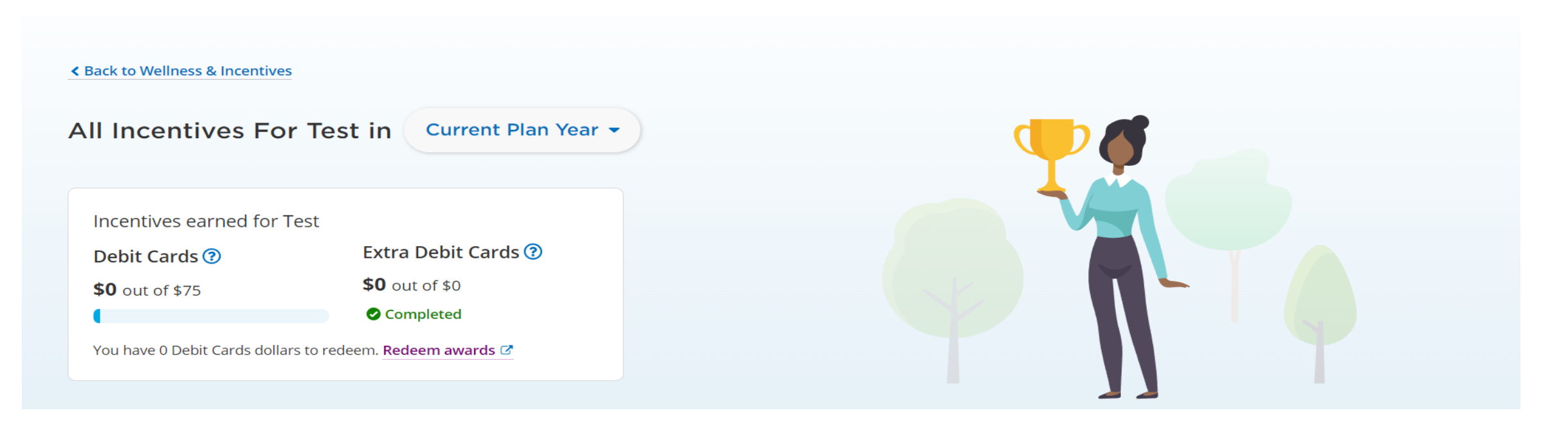

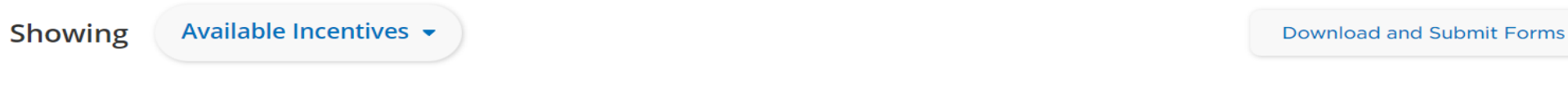

It may take up to 30 days for incentives to show as completed. If you're unable to meet a goal's objectives, you may still be able to earn the award by completing an alternate activity. Select a goal to see its alternate activities.

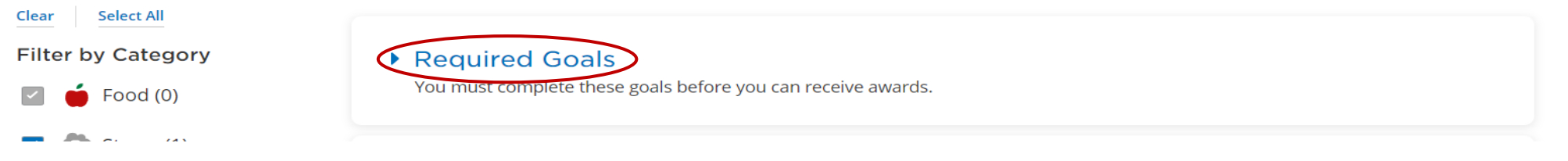

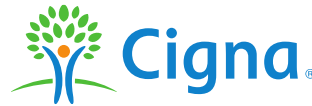

It may take up to 30 days for incentives to show as completed. If you're unable to meet a goal's objectives, you may still be able to earn the award by completing an alternate activity. Select a goal to see its alternate activities.

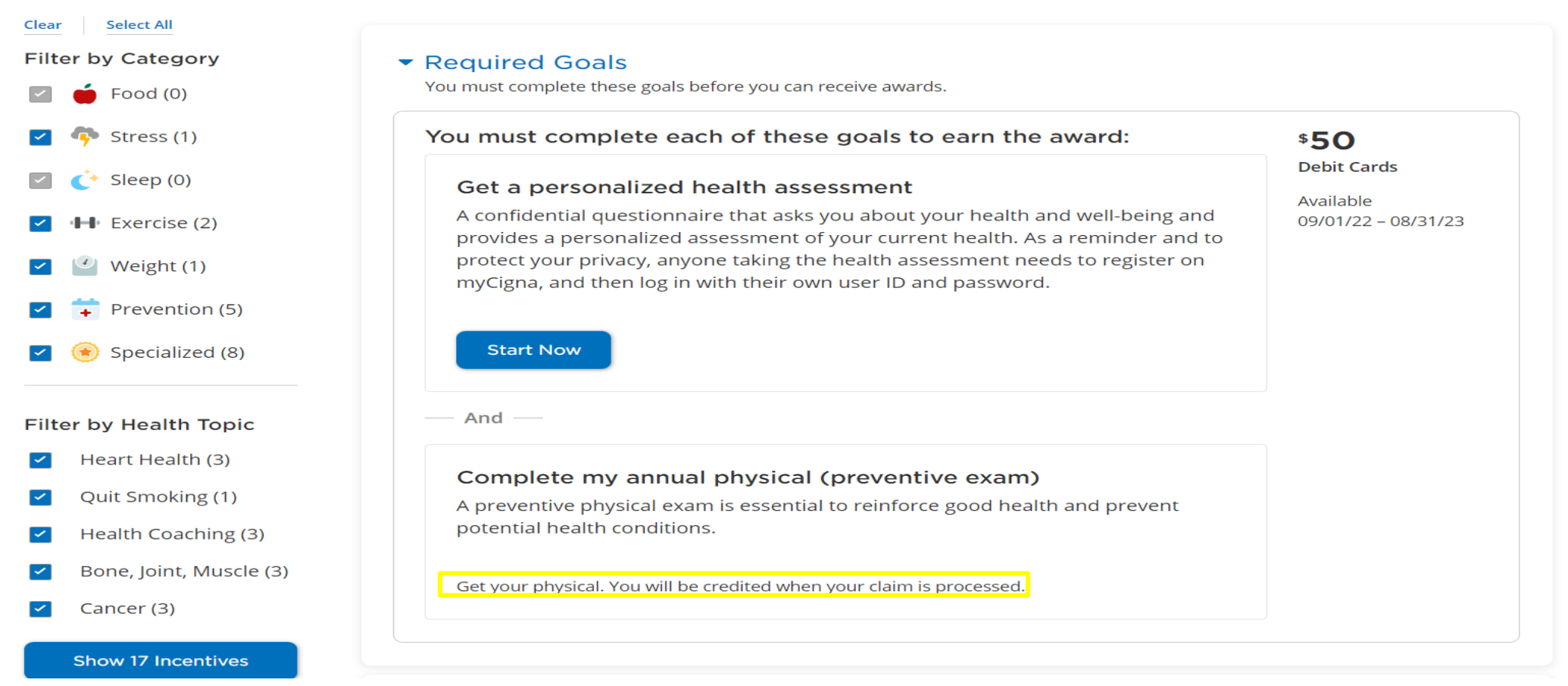

Once claim for annual physical has been processed, please allow 3.5 – 4 weeks for credit to be issued. When credit has been issued, you will find a green check mark and the date annual was completed where text is highlighted above.

\*Please note, once Health Assessment has been completed, allow 24 hours before credit reflects in MyCigna.

It may take up to 30 days for incentives to show as completed. If you're unable to meet a goal's objectives, you may still be able to earn the award by completing an alternate activity. Select a goal to see its alternate activities.

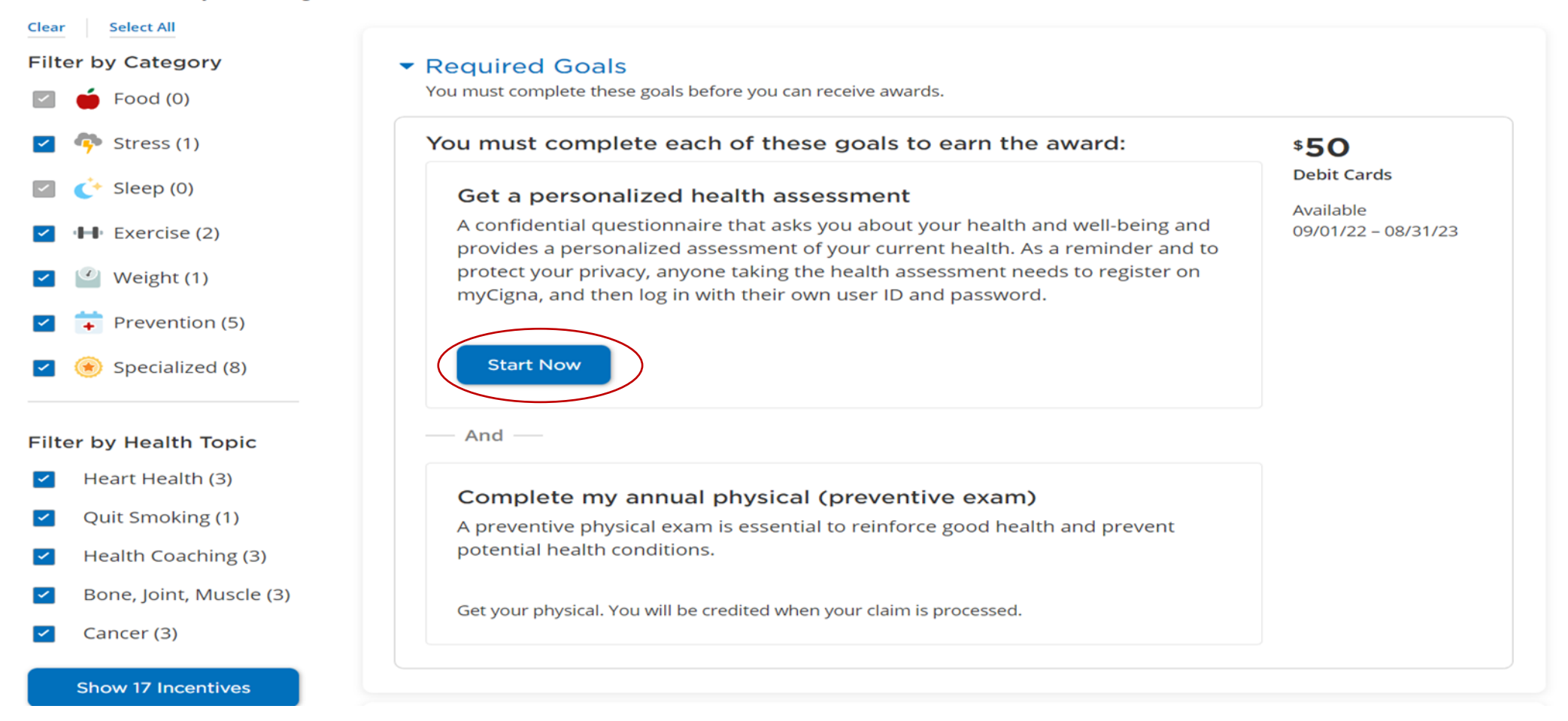

If you have not completed your Health Assessment, please select Start now (shown above).

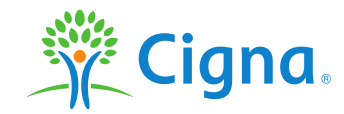

Confidential, unpublished property of Cigna. Do not duplicate or distribute. Use and distribution limited solely to authorized personnel. © 2019 Cigna

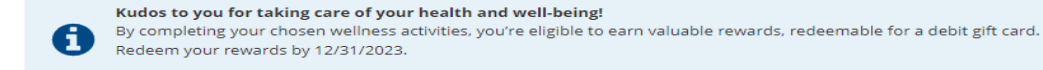

#### Wellness

## Total Wellness Starts Here

#### You have awards waiting. Earn up to:

- \$75 Debit Cards
- \$0 Extra Debit Cards

Complete this goal to unlock your awards.\*

Get a personalized health assessment +1 more

Get Started

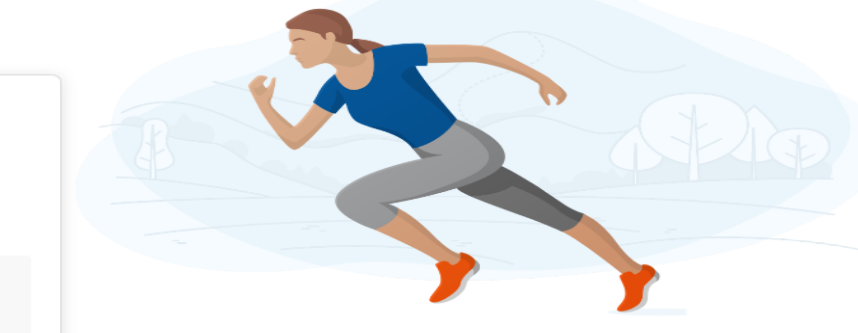

\*If you're unable to meet a goal's objectives, you may still be able to earn the award by completing an alternate activity. Select a goal to see its alternate activities.

#### View all incentives **O**

#### **Total Wellness**

Let's work together to help you on your path to wellness.

| Your Health Assessment Score |                                                            |                                       |                                               |                                        |
|------------------------------|------------------------------------------------------------|---------------------------------------|-----------------------------------------------|----------------------------------------|
| VI                           | 82/100<br>Last taken 06/26/20<br>ew Report Take Assessment | 29.1 Details<br>Body Mass Index (BMI) | 177 mg/dL <u>Details</u><br>Total Cholesterol | 128/82 mm Hg Details<br>Blood Pressure |

# Another route to complete your health assessment, would be from the wellness screen by selecting Take Assessment as shown above.

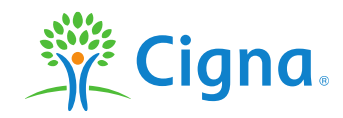

Confidential, unpublished property of CIGNA. Do not duplicate or distribute. Use and distribution limited solely to authorize d personnel. © Copyright 2023 by CIGNA

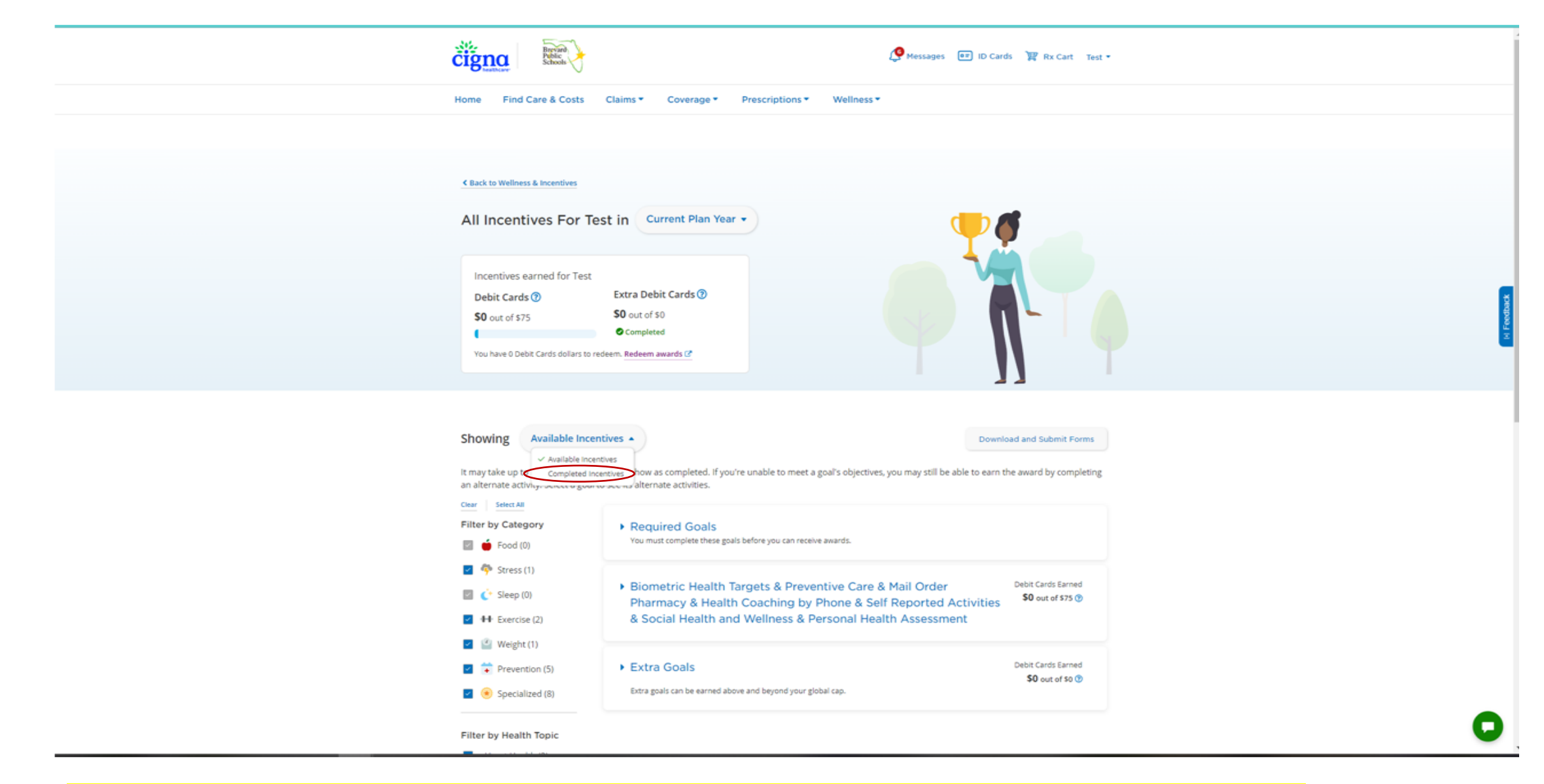

If you are unable to locate completed goals under the Required goals tab, select the carrot on the right of Available incentives > select Completed Incentives (as shown above). All completed incentives will then populate.